## Spela en video med felhanteringsinformation

## Spela videor med felhanteringsinformation.

## ANMÄRKNING :

Tryck på knappen UP/< eller DOWN/> för att markera/flytta pekaren uppåt åt vänster eller nedåt åt höger.

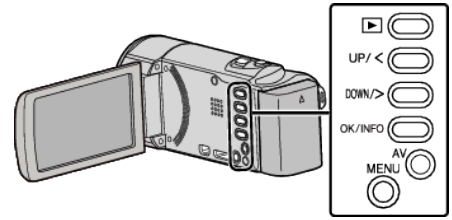

1 Välj uppspelningsläge.

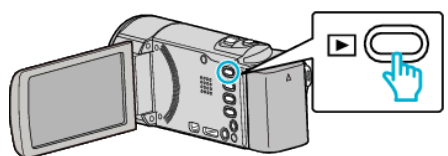

2 Tryck på MENU.

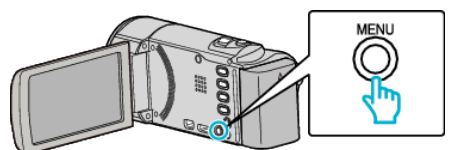

3 Välj "SPELA ANNAN FIL" och tryck på OK.

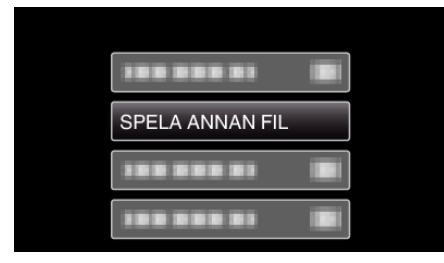

4 Välj önskad video och tryck på OK eller ►/

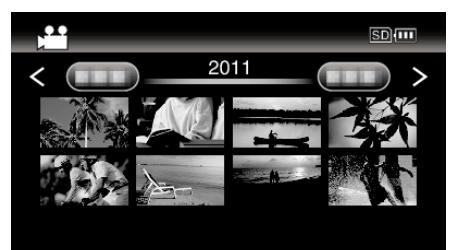

• För att avbryta och återgå till föregående skärm, tryck på MENU.

## ANMÄRKNING : -

- En MTS-fil skapas i EXTMOV-mappen när hanteringsinformation är skadad.
- Beroende på den skadade filens tillstånd kanske uppspelning misslyckas eller går ojämnt.